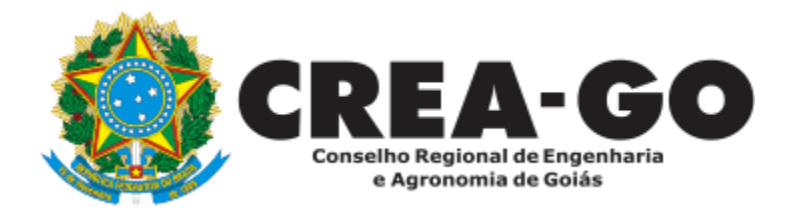

## VISTO EM REGISTRO DE PROFISSIONAL

Online

Para os profissionais que exercem atividades fora da jurisdição na qual foi expedido o seu registro, são obrigados a solicitar o competente "visto" em seu registro profissional, conforme estabelece o Artigo 58 da lei 5.194/66.

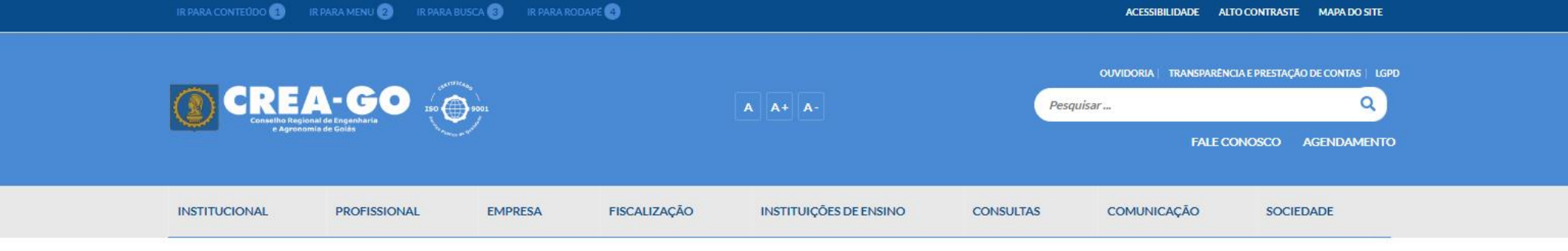

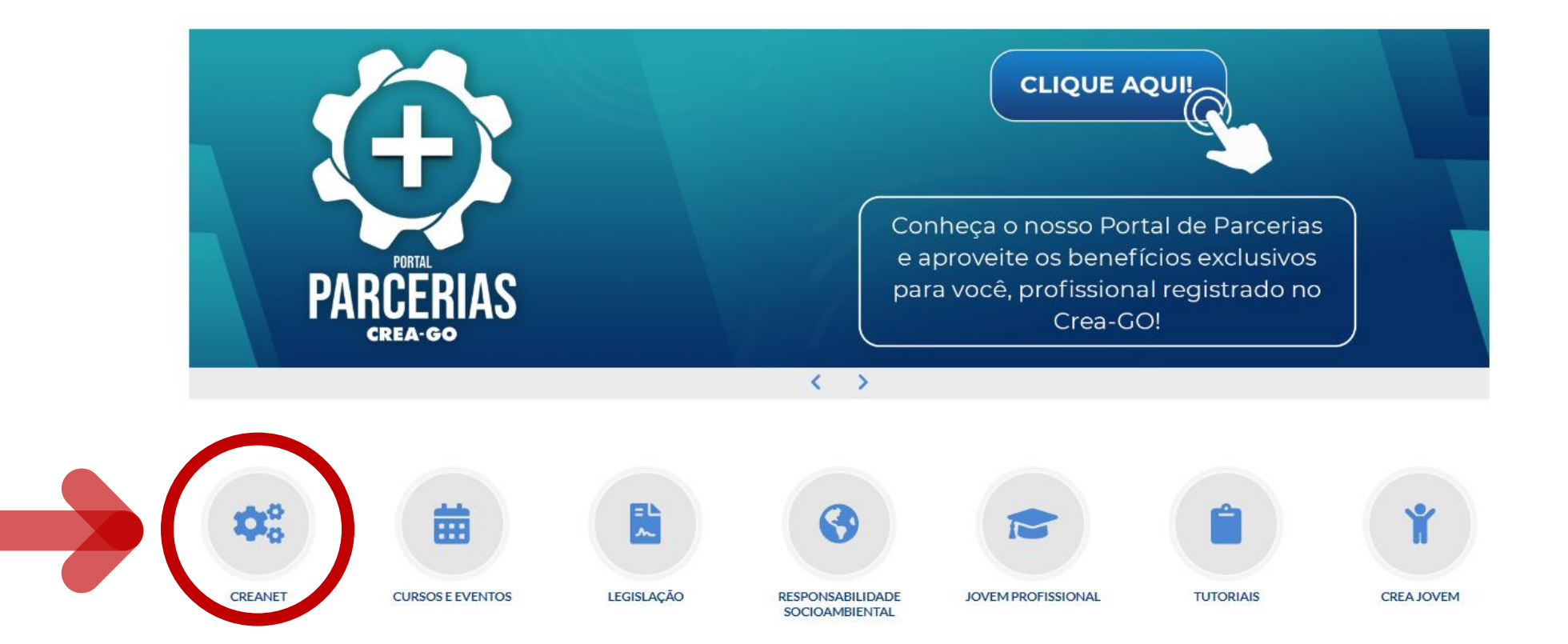

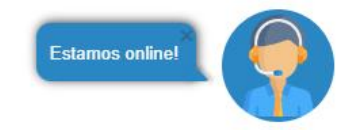

## **Clique em CREANET**

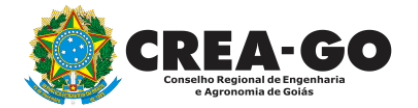

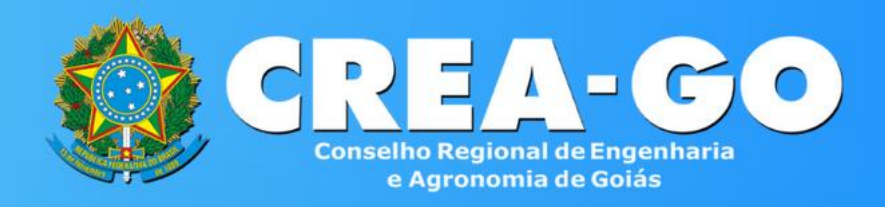

#### Login CREANET

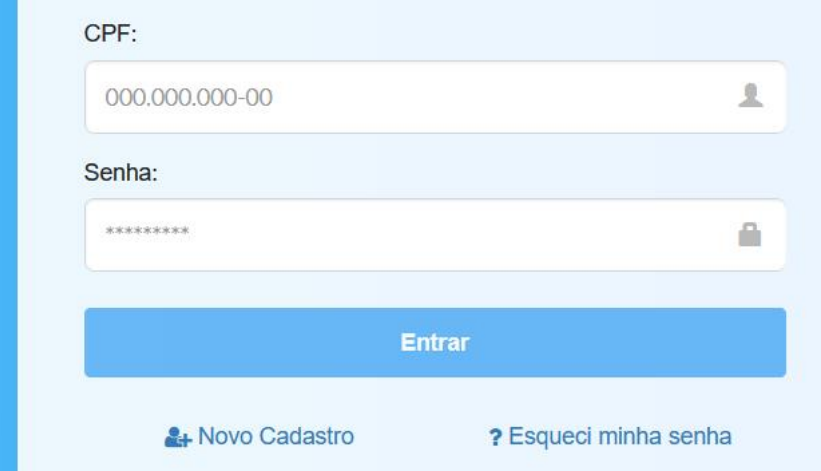

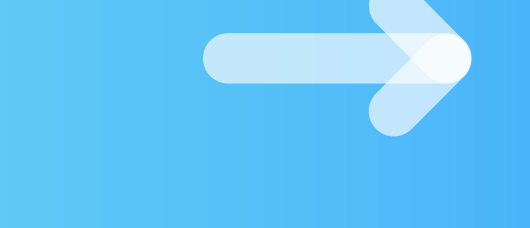

### Informe o CPF e SENHA como profissional

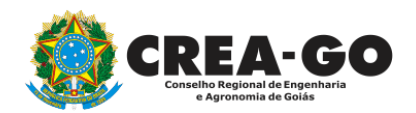

|              | ≡ | <b>← →</b>                |               |                                                                                                    |
|--------------|---|---------------------------|---------------|----------------------------------------------------------------------------------------------------|
| NU<br>Inicio |   | Notificações:             |               | realidade virtual serão utilizados na<br>capacitação de profissionais para o<br>mercado de trabalho |
| Protocolos   |   | Multas                    | Parcelamentos | Visualizar notícia                                                                                  |
| Meus dados   |   | Há multas pendentes       | Parcelamentos |                                                                                                    |
|              |   |                           |               | Palestra gratuita: Revisão da Norma<br>Brasileira de Vento – NBR 6123                               |
|              |   | Autenticidade de certidão |               | Evento, online, é oportunidade de ficar                                                             |
|              |   | Código Validade           |               | norma 6123                                                                                          |
|              |   |                           |               | Visualizar notícia                                                                                  |
|              |   | Mais opções               | -             |                                                                                                    |
|              |   | <b>II</b> Requerimentos   |               |                                                                                                    |
|              |   |                           |               | Estamos online!                                                                                     |
|              |   |                           |               | TI CREA-GO                                                                                          |

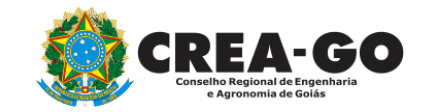

## Em MAIS OPÇÕES, clique em REQUERIMENTOS

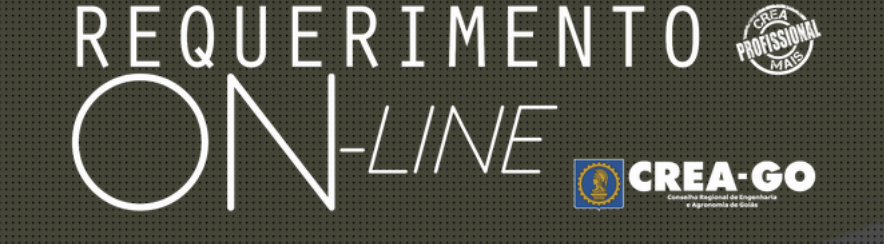

REQUERENTE:

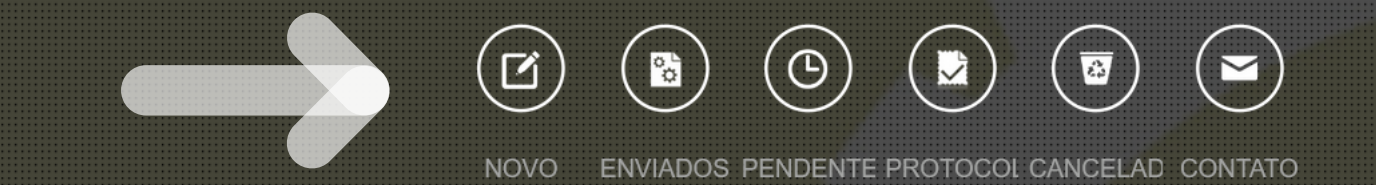

## Clique em NOVO

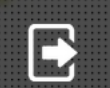

Tecnologia da Informação do CREA-GO

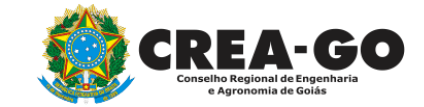

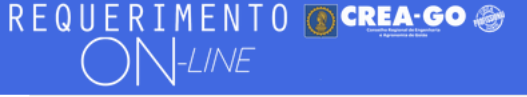

#### Requerimentos OnLine disponíveis - Clique sobre o requerimento desejado

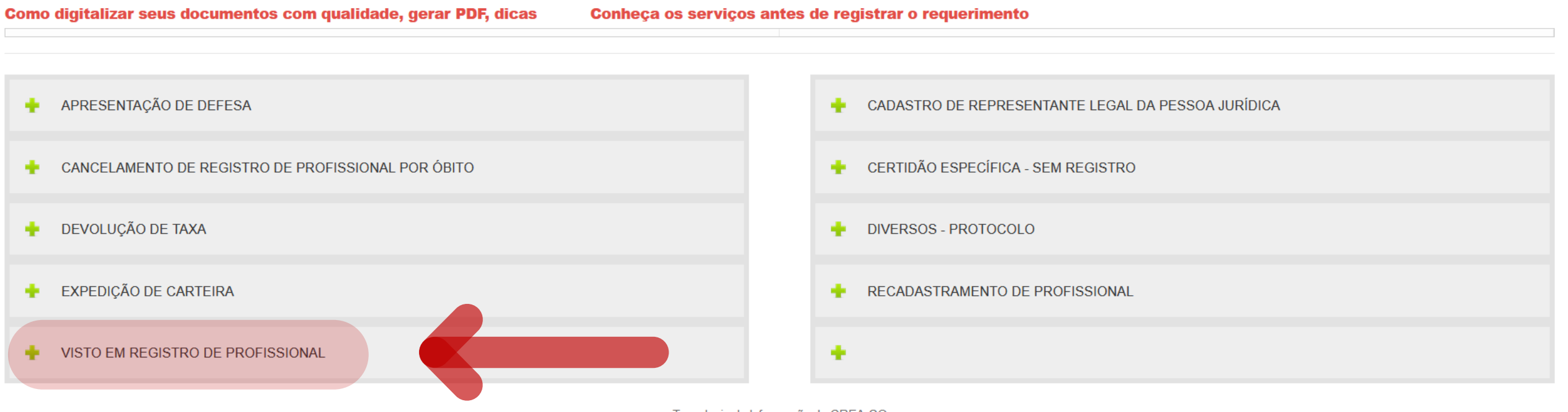

Tecnologia da Informação do CREA-GO

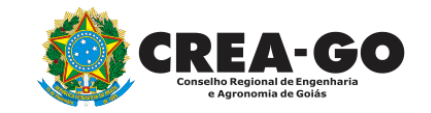

### **Clique em VISTO EM REGISTRO DE PROFISSIONAL**

#### Visto em Registro de Profissional

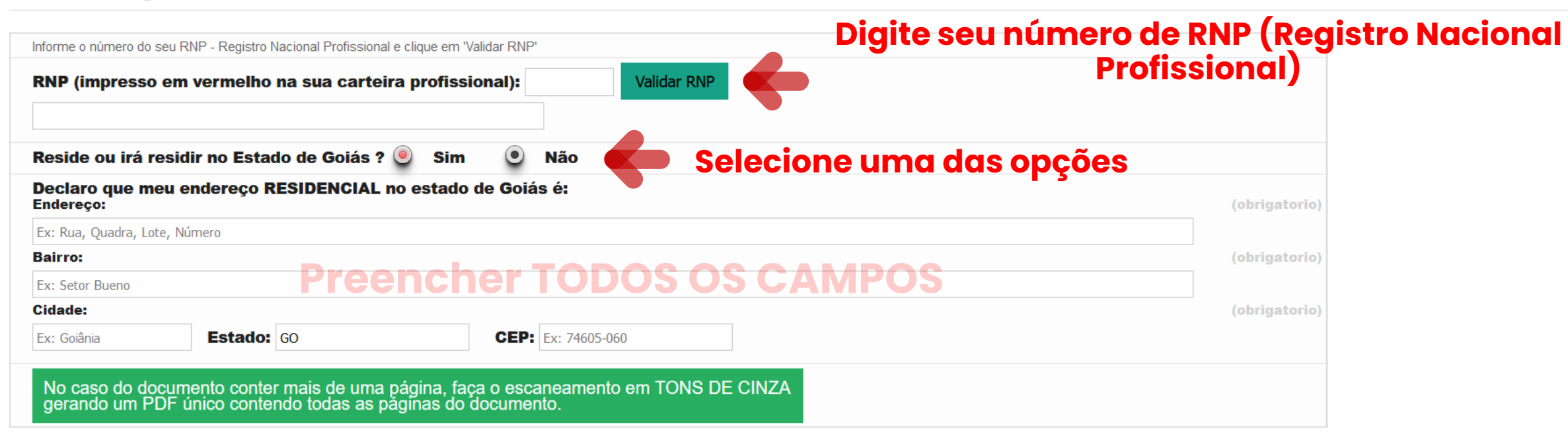

| DOCUMENTOS A SEREM ANEXADOS - CADA ANEXO: Máximo de 10 MB - Extensões: PDF. JPC                              | G ou PNG                                        |
|----------------------------------------------------------------------------------------------------|-------------------------------------------------|
| 1 - Certidão de Registro e Quitação (CRQ) fornecida pelo Crea de origem<br>X Procurar Nenhum arquelecionado. | Anexar Certidão de Registro e Quitação (válida) |
| 2 - Carteira de Identidade ou Carteira Nacional de Habilitação (CNH)<br>X Procurar Nenhum arquelecionado.    |                                                 |
| 3 - CPF (caso não conste no RG ou na CNH)                                                                    |                                                 |

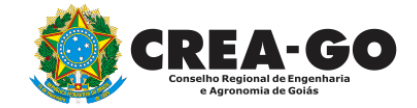

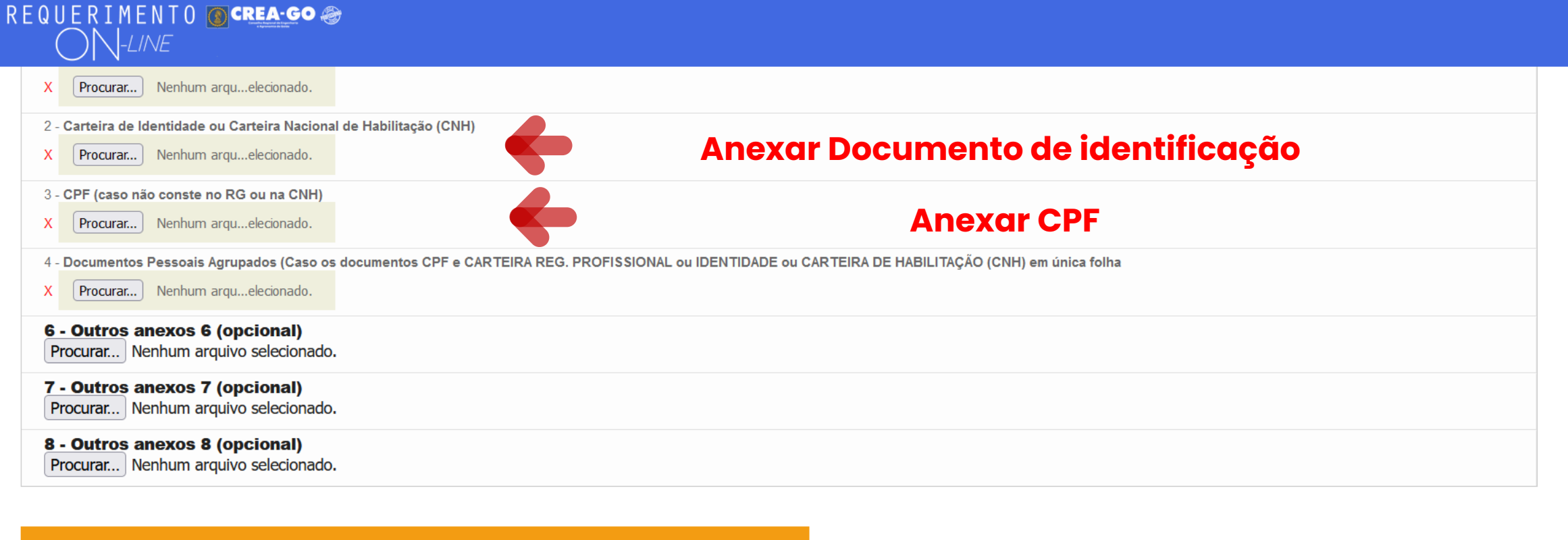

#### Declaro que estou ciente que a falta de qualquer documento solicitado (se for o caso) implicará no arquivamento do processo.

Declaro serem verdadeiras as informações aqui prestadas neste formulário, estou ciente que a declaração falsa constitui crime previsto no Código Penal Brasileiro e infração ao Código de Ética Profissional, disposto na Resolução 1002/2002-Confea.

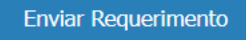

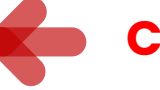

#### **Clique em Enviar Requerimento**

Tecnologia da Informação do CREA-GO

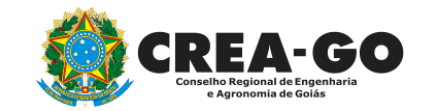

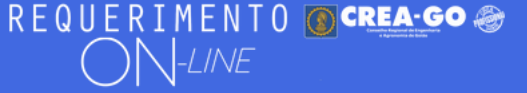

FULANO BELTRANO DA SILVA TESTE - TESTE/D-GO

#### **Clique em ENVIADOS**

Documento Anexo Recebido: 0223003030.pdf - application/pdf - OK

#### Requerimentos OnLine [Gravação] Cadastro do Requerimento Efetuado !

Acompanhe o andamento da solicitação na opção do menu ENVIADOS

Caso sua solicitação contenha pendências, você receberá um SMS comunicando e então deverá acessar novamente o sistema e clicar no MENU PENDENTES para verificar a pendência.

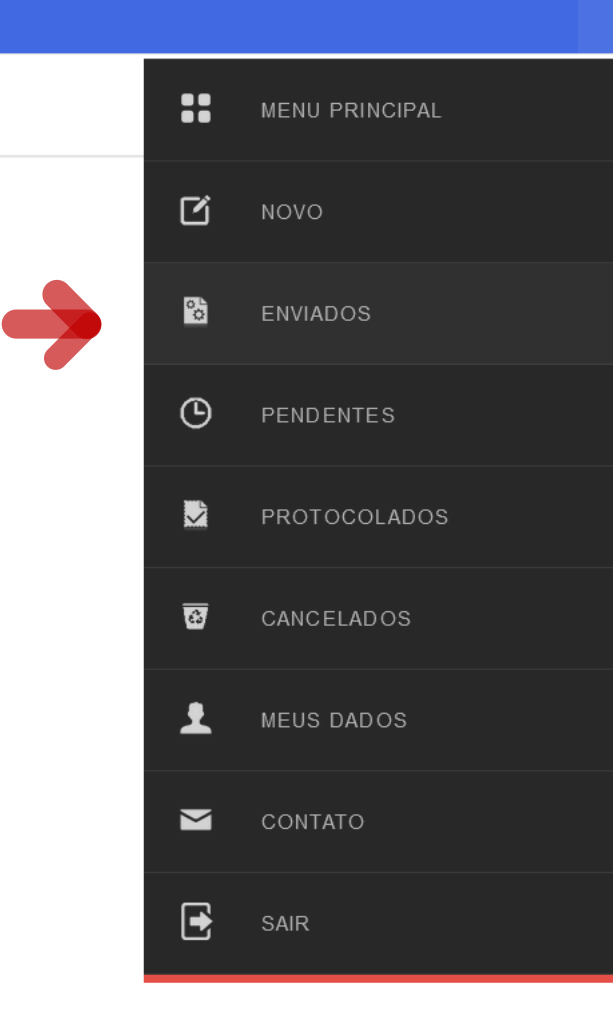

Tecnologia da Informação do CREA-GO

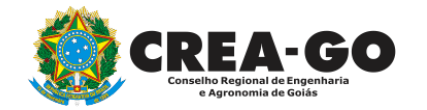

**Consulta Requerimentos Enviados** 

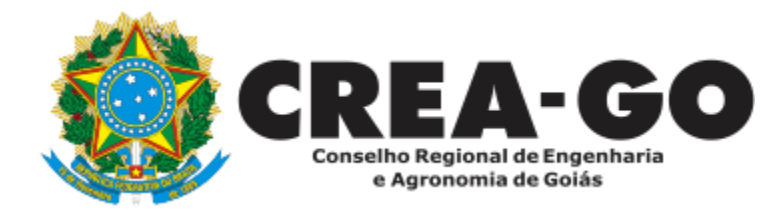

# **ATENDIMENTO ONLINE**

Canto direito inferior do site do CREA-GO

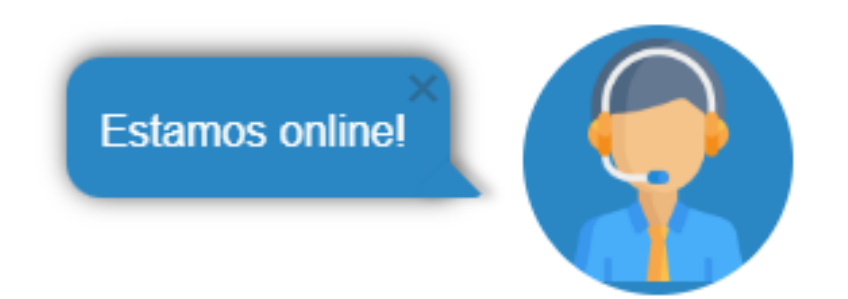